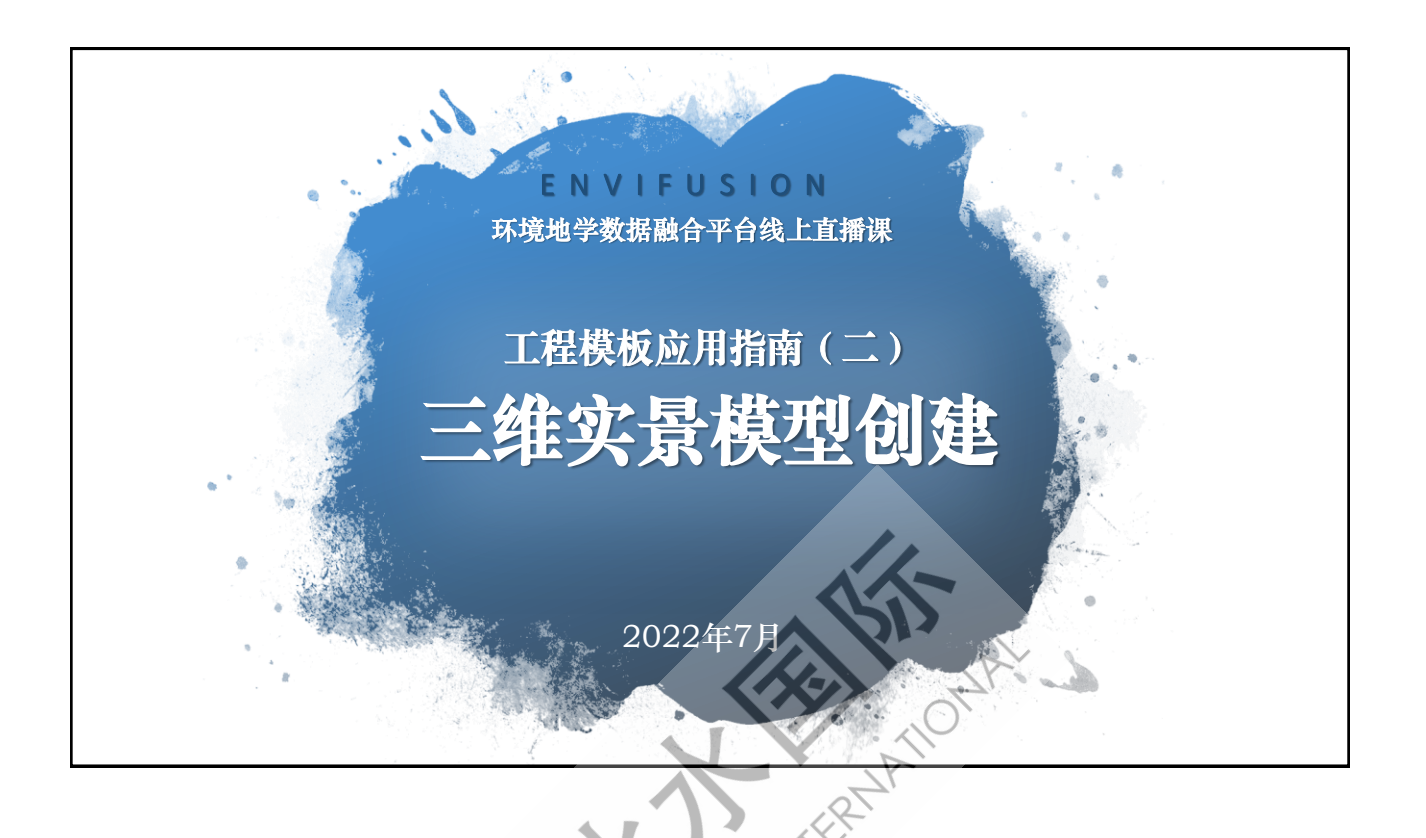

# 三维实景模型创建

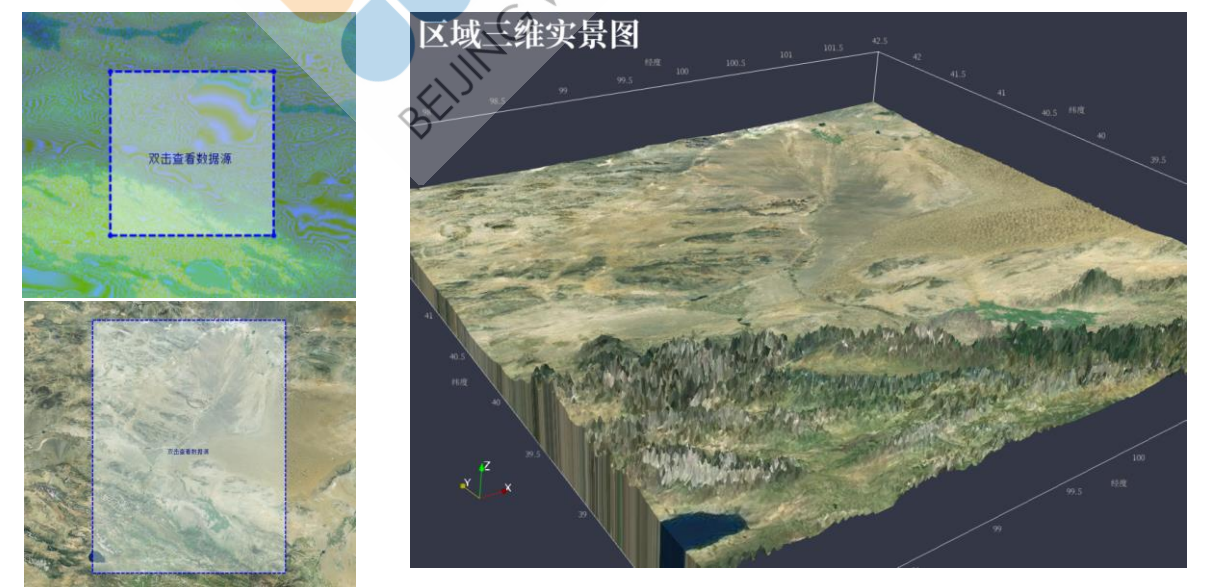

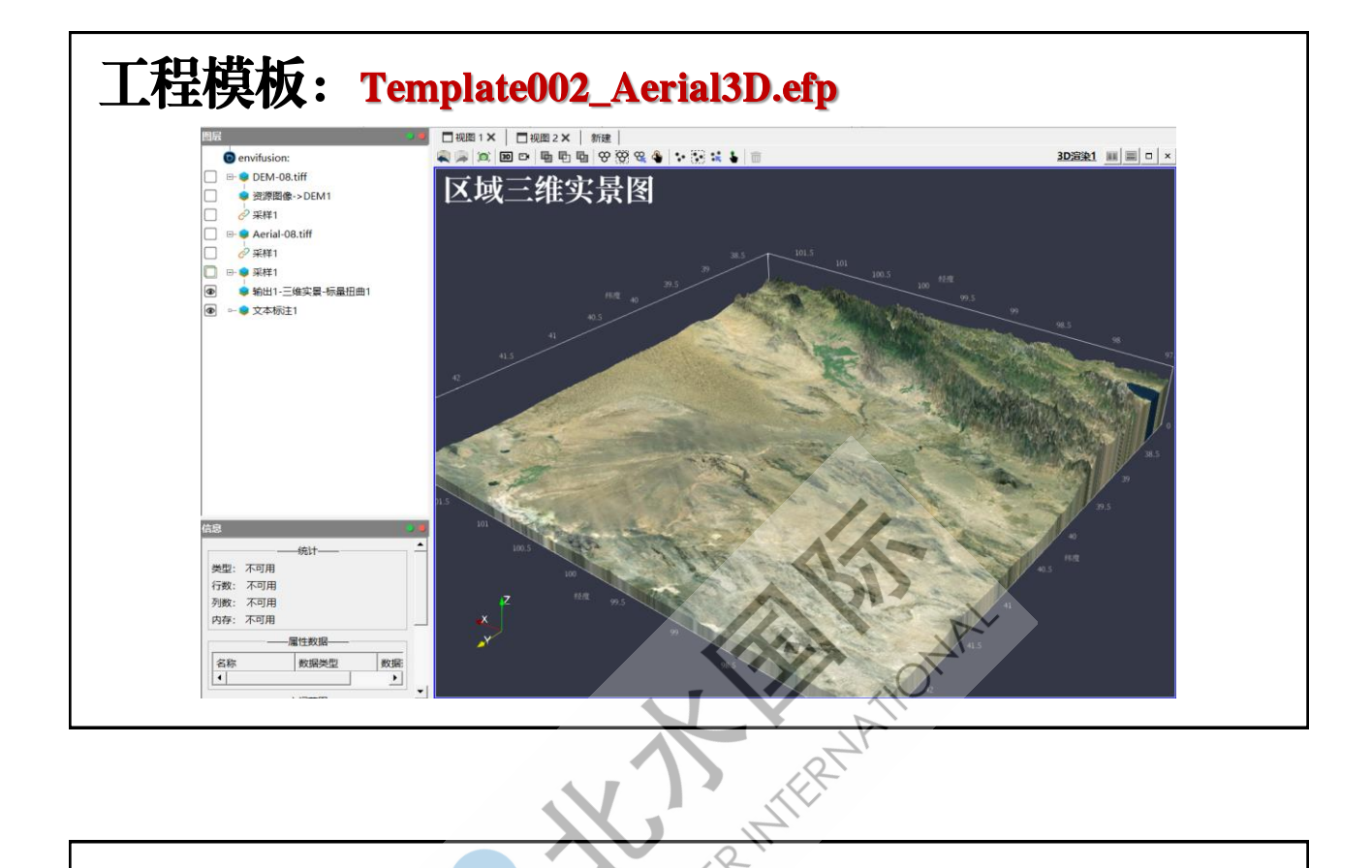

WATER

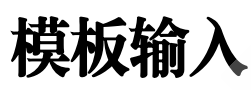

- ▶ 联机资源中获得的DEM数据与卫星地图数据。
- > 数据源: NASA-SRTM高程->中国高程 (30m精度);

()

百度、高德、天地图->卫星地图

- 选择下载区域:拖拽多边形定义区域;导入多边形区域;
- > 选择下载精度: 8-10;
- > 下载并保存数据;
- > 将该文件放入模板所在文件夹,导入文件,改变管道图层数据源。

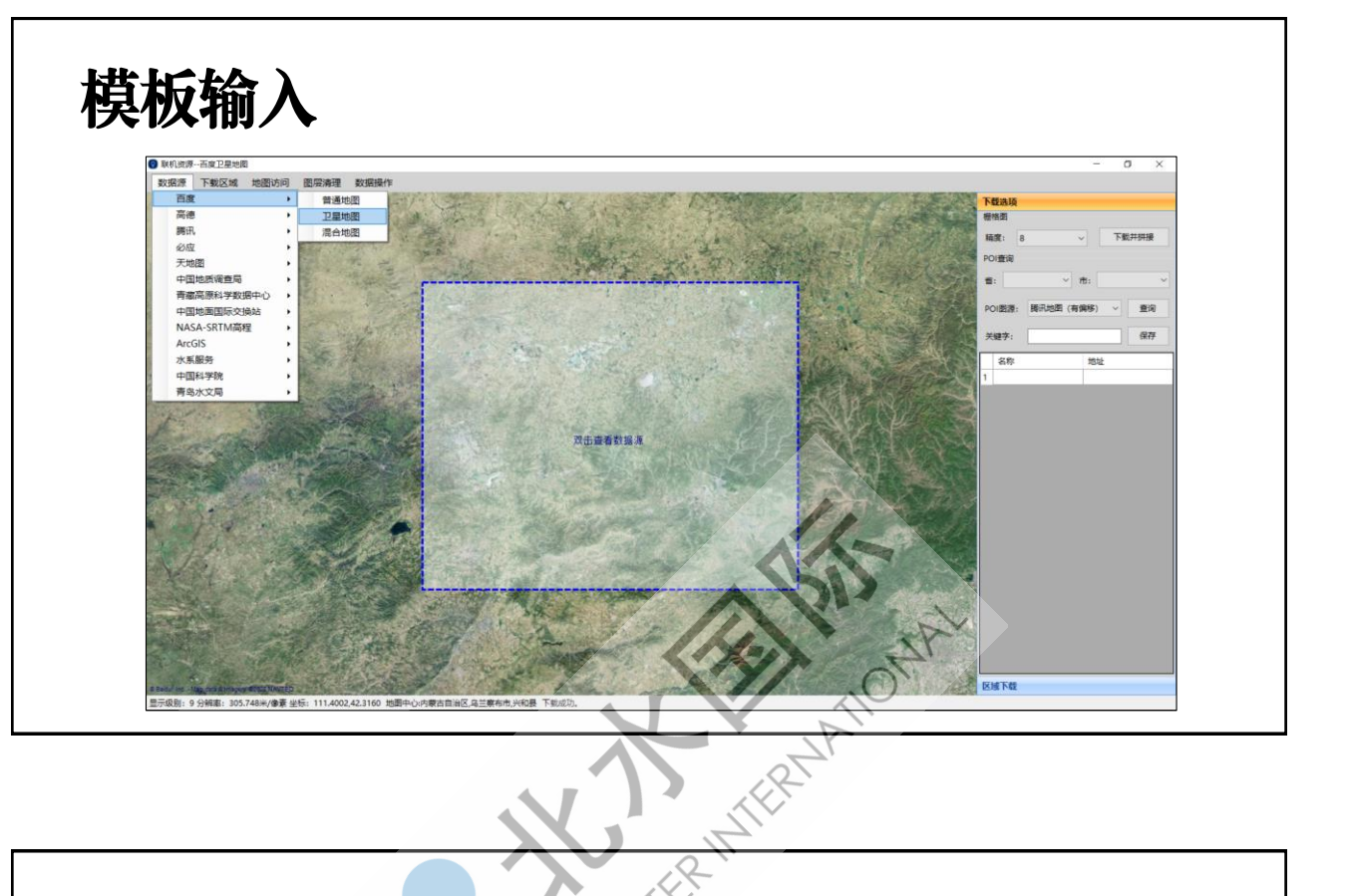

# 模板输出

#### ≻ 三维实景模型

- > 将高程信息和卫星地 图RGB影像信息集成 在同一个图层中。
- ▶ 使用高程信息,对图 层网格进行Z方向标 量扭曲,同时保留卫 星地图RGB影像信息 的展示。

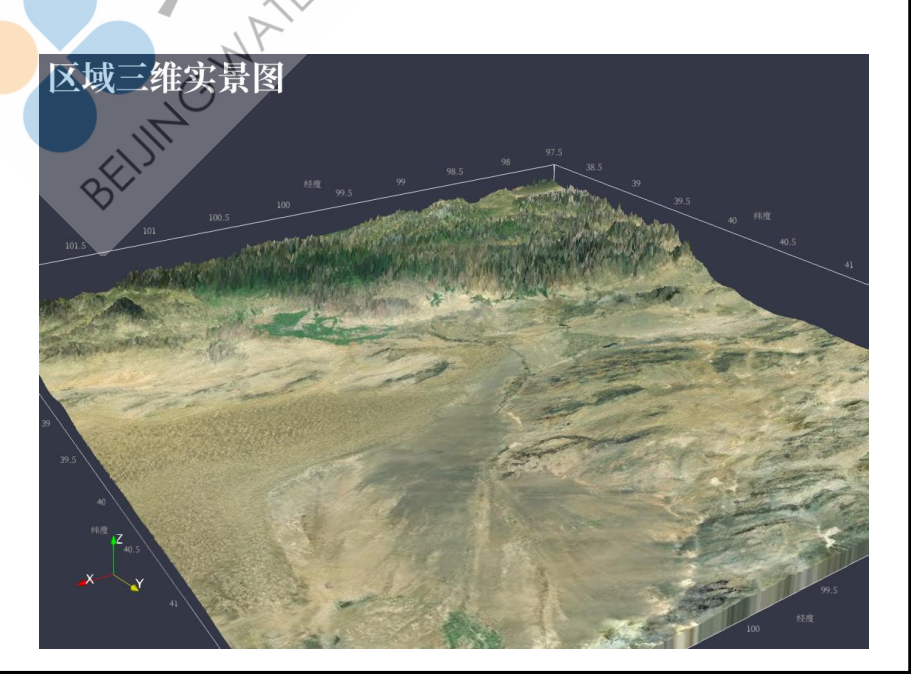

# 主要工具

> 资源图像->DEM: 将联机资源中下载的, DEM资源图像中三波段RGB数 据转为单波段高程数据。

|      | 显示资   | 鄂图像->  | DEM1    | <b></b> | 属性 😡 | 格数据 | ▼ 精确的 | <b>₹</b> 6 <u>10</u> <sup>3</sup> <b>■</b> | U 🕲 🥭   |      |
|------|-------|--------|---------|---------|------|-----|-------|--------------------------------------------|---------|------|
|      |       | ef网格ID | ef网格坐标  |         | Bar  | d 1 |       | Band 1 矢量长度                                | ef高程    | 网格类型 |
|      | 0     | 0      | 0, 0, 0 | 150     | 206  | 51  | 255   | 108                                        | 4676.73 | 隊素   |
|      | 1     | 1      | 1, 0, 0 | 150     | 203  | 76  | 255   | 110                                        | 4416.68 | 像素   |
|      | 2     | 2      | 2, 0, 0 | 150     | 203  | 161 | 255   | 137                                        | 4446.43 | 除素   |
|      | 2     | 2      | 300     | 150     | 203  | 82  | 255   | 112                                        |         | A.表  |
|      | A A A |        |         |         |      | 04  | P-    | Þ                                          |         |      |
|      | N     | 1      |         |         | -7r  |     |       |                                            |         |      |
| 主要工具 |       | - AN   |         |         |      |     |       |                                            |         |      |

### 主要工具

> 工具箱->属性->采样:通过空间采样方式,使用卫星地图图层中的网格角点,从资源图像->DEM1图层中采集高程信息。将高程信息和卫星地图RGB影像信息集成在同一图层的散点

| 数据            | 中。        | □视图  | 1× 🗆       | 视图 2 ×  | 新建  |        |     |       |                           |         |      |  |  |
|---------------|-----------|------|------------|---------|-----|--------|-----|-------|---------------------------|---------|------|--|--|
| 🖸 选择图层        |           | ■ 视图 | 1 <b>X</b> | 视图 2 🗙  | 新建  |        |     |       |                           |         |      |  |  |
| 端口选择<br>④ 数据源 | 请点击选择     | 显示高  | 级采样1       |         | •   | 属性 👸   | 点数据 | ▼ 精确! | 夏 6 ÷ 10 <sup>3</sup> ■ 1 | . 0     | 5    |  |  |
| ○ 采样体         |           |      | ef散点ID     | ef网格坐标  |     | Band 1 |     |       | Band 1 矢量长度               | ef高程    | 有效采样 |  |  |
|               | _ ⊘ 采样    | 0    | 0          | 0, 0, 0 | 0   | 0      | 0   | 0     | 0                         | 0       | 0    |  |  |
|               | e- ♥ Aeri | 1    | 1          | 1, 0, 0 | 150 | 203    | 76  | 255   | 110                       | 4416.68 | 1    |  |  |
|               | - ⇒ 文本    | 2    | 2          | 2, 0, 0 | 150 | 203    | 82  | 255   | 112                       | 4418.78 | 1    |  |  |
|               | □- 😂 采样   | 3    | 3          | 3, 0, 0 | 150 | 205    | 136 | 255   | 128                       | 4616.88 | 1    |  |  |
|               | >> 输出     | 4    | 4          | 4, 0, 0 | 150 | 203    | 139 | 255   | 128                       | 4438.73 | 1    |  |  |
|               |           | 5    | 5          | 5, 0, 0 | 150 | 202    | 61  | 255   | 107                       | 4321.83 | 1    |  |  |
|               | 1         | 6    | 6          | 6, 0, 0 | 150 | 202    | 38  | 255   | 104                       | 4313.78 | 1    |  |  |

# 主要工具

**工具箱->地理地质->标量扭曲**:根据高程信息,将输入图层延Z方向拉伸, 并保留卫星地图RGB信息(区域三维实景模型)。

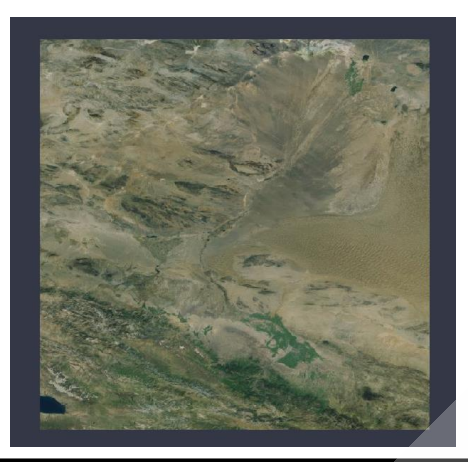

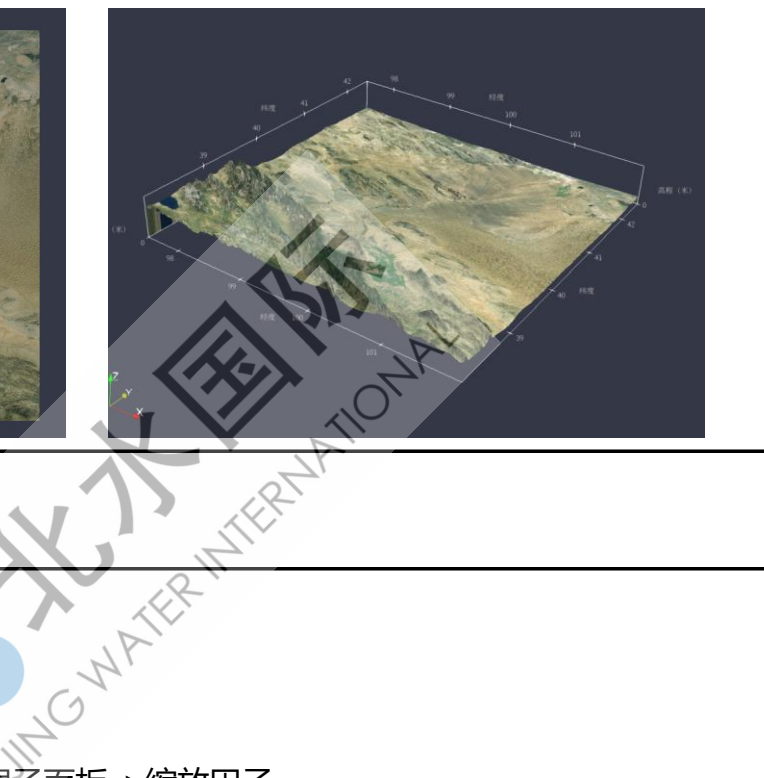

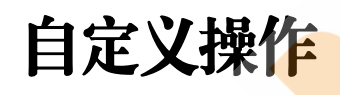

- > 调整缩放系数:数据子面板->缩放因子
- > 坐标轴展示设置: 渲染子面板->坐标轴
- > 等维裁切:根据有效采样结果裁切有效实景模型